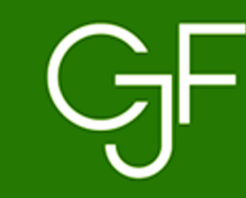

Consejo de la Judicatura Federal

Guía para la Declaración de Situación Patrimonial y de Intereses Modalidad modificación 2024 Versión Simplificada

Contraloría del Poder Judicial de la Federación

Dirección General de Substanciación, Registro y Seguimiento de la Evolución Patrimonial

# **OBJETIVO:**

Conforme a las atribuciones conferidas a la Contraloría del Consejo de la Judicatura Federal y a la Dirección General de Substanciación, Registro y Seguimiento de la Evolución Patrimonial, en colaboración con el Sindicato de Trabajadores del Poder Judicial de la Federación se ha elaborado el presente programa de trabajo con el propósito de alcanzar un mayor cumplimiento de la obligación de todas las personas servidoras públicas sindicalizadas y rendir de manera oportuna y veraz las Declaraciones de Situación Patrimonial y de Intereses modalidad Modificación 2024.

La finalidad es capacitar a todos los Delegados seccionales en la elaboración y presentación de la referida Declaración de Situación Patrimonial, de tal manera que todas y todos los trabajadores sindicalizados tengan la facilidad de declarar con veracidad en tiempo y forma.

# **MODALIDAD MODIFICACIÓN:**

¿Cuándo se debe presentar?

En el MES DE MAYO DE 2024

**TODAS Y TODOS** los servidores públicos debemos rendirla. ¿Qué periodo debo reportar?

Se reportarán los cambios que haya sufrido el patrimonio de las personas servidoras públicas, durante el periodo comprendido del 1 de enero al 31 de diciembre del año inmediato anterior.

### EXCEPCIONES:

Si durante los primeros cinco meses del año los servidores públicos toman posesión del empleo, cargo o comisión y presentan su Declaración de Situación Patrimonial y de Intereses modalidad Inicial, cumplida en tiempo y forma en el mismo periodo.

Cuando el servidor público concluya su empleo, cargo o comisión en el mes de mayo en tiempo y forma.

# ¿Quiénes son personal operativo?

- Profesional Operativa/Operativo.
- Secretaria/Secretario (Nivel 25B)
- Oficial Judicial A, B, C, D y E.
- Taquígrafa/Taquígrafo Judicial Parlamentaria (o).
- Técnica/Técnico de Enlace.
- Auxiliar de Actuaria/Actuario.
- Notificadora/Notificador de UNC.
- Auxiliar de Sala.
- Oficial Administrativa/Administrativo.
- Oficial de Partes.
- Analista Especializada/Especializado.
- Técnica/Técnico de Videograbación.
- Enfermera Especializada/Enfermero Especializado.
- Educadora/Educador.
- Técnica/Técnico de Protección Civil.
- Técnica/Técnico en Seguridad.
- Técnica/Técnico de Servicio A.
- Asistente Administrativo
- Técnica/Técnico de Enlace.
- Jefa/Jefe de Grupo de Seguridad.

- Secretaria Ejecutiva A/Secretario Ejecutivo A.
- Auxiliar en Educación.
- Conductora/Conductor de Funcionaria/Funcionario.
- Conductora/Conductor de Servicios.
- Oficial de seguridad.
- Profesional en Preparación de Alimentos CENDI.
- Técnica Operativa/Técnico Operativo.
- Analista A.
- Secretaria A/ Secretario A.
- Analista.
- Técnica Especializada/Técnico Especializado.
- Técnica Administrativa/Técnico Administrativo.
- Analista Administrativa/Administrativo.
- Profesional en Preparación de Alimentos.
- Auxiliar de Servicios Generales.
- Técnica/Técnico de Servicio B.
- Oficial de Servicios y Mantenimiento.
- Conductora/Conductor.
- Oficial de Servicios.

# Ruta para la presentación de la Declaración de Situación Patrimonial y de Intereses inicial/conclusión/modificación en formato simplificado

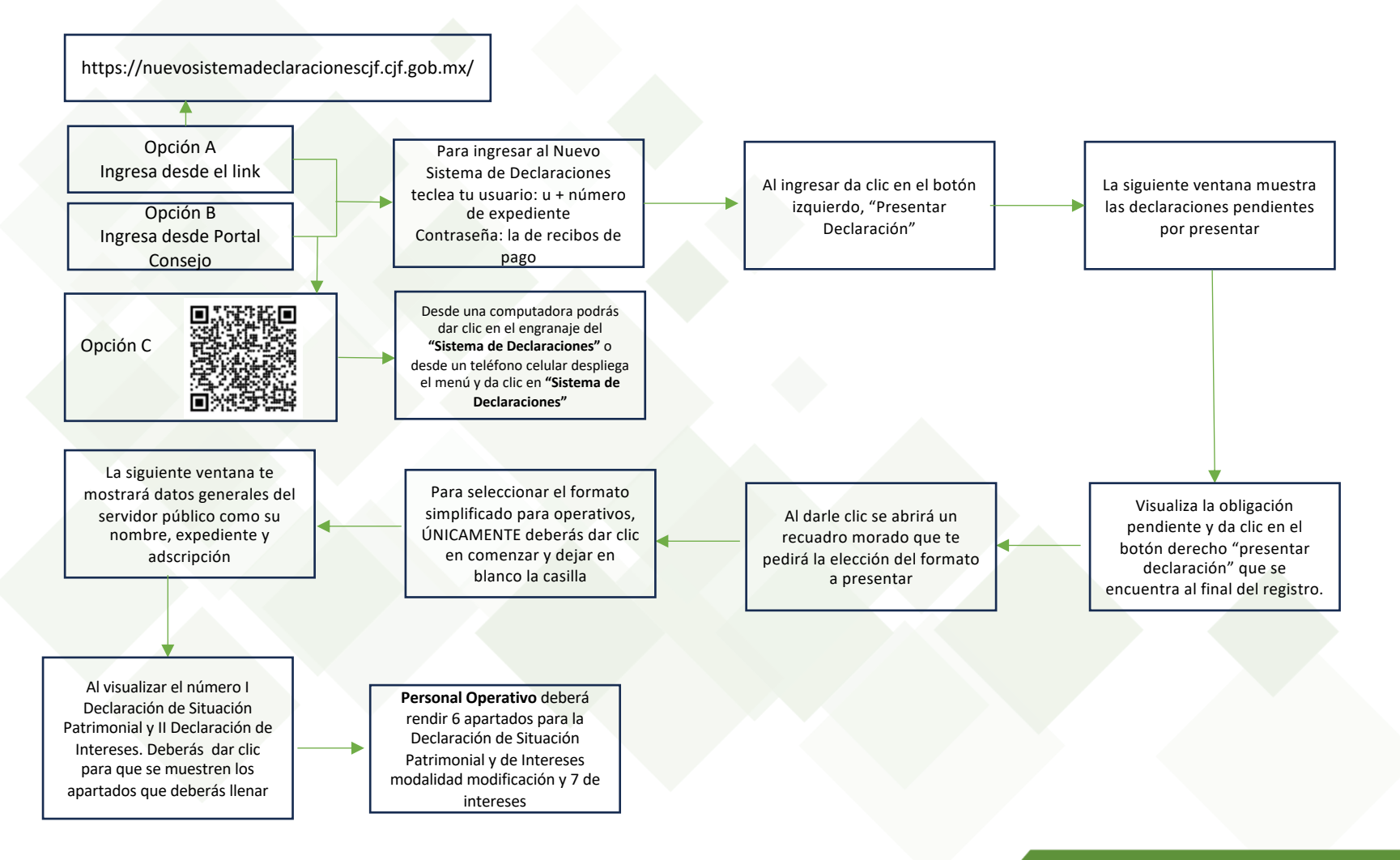

Contraloría del Poder Judicial de la Federación | Dirección General de Substanciación, Registro y Seguimiento de la Evolución Patrimonial

Consejo de la Judicatura Federal

# Ingreso al Nuevo Sistema de Declaraciones

# **OPCIÓN A:**

Puedes ingresar al Nuevo Sistema de Declaraciones de Situación Patrimonial y de Intereses desde cualquier computadora, tableta o smartphone con conexión a internet, en el siguiente enlace:

https://nuevosistemadeclaracionescjf.cjf.gob.mx

### **OPCIÓN B:**

Ingresa desde la Red Institucional del Consejo de la Judicatura Federal (Intranet) en http://portalconsejo.cjf.gob.mx/index.html,

selecciona el apartado "Servicios y Trámites", en él ubicarás en el lado derecho el rubro "Declaración Patrimonial" y ésta te redirigirá a la página principal de la Contraloría del Consejo de la Judicatura Federal.

### **OPCIÓN C:**

Dándole clic al QR, que te llevará a la página de la Contraloría.

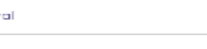

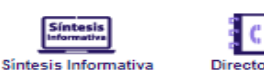

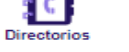

# Micrositios

Portal Consejo

Q. Buscar A \*A

#### Para Órganos Jurisdiccionales

- Acuerdos de la Comisión de Adscripción
- Criterios Novedosos de Órganos Jurisdiccionales

Servicios y Trámites

- Envío de Resoluciones y Síntesis a Comunicación Social
- Nueva Ley de Amparo
- Prácticas Judiciales
- Registro de Asociaciones Civiles / Acciones Colectivas
- Sentencias Relevantes Sistema de Registro de Profesionales del Derecho REGPROF
- Sistema de Registro y Control de Guardias
- Sistema de Seguimiento a la Consolidación del Nuevo Sistema de
- Justicia Penal Sistema Integral de Seguimiento de Expedientes (SISE)
- Sistema de Plenos de Circuito
- Turnos de Guardias de los Juzgados de Distrito
- Modificación a los Lineamientos para medir la productividad de los órganos jurisdiccionales durante la etapa de contingencia generada por el fenómeno de salud pública derivado del virus COVID-19

#### Para Áreas Administrativas

#### Comunicación Social

- Comunicados de Prensa
- Resoluciones y decisiones de interés

#### Gestión Documental

 Sistema de Gestión Documental Minutario

#### Recursos Humanos

**Opción B:** 

- Sistema de Fotografías de los Servidores Públicos
- Solicitud de Expedientes

#### Planeación Estratégica

Sistema de Planeación Estratégica Institucional (SPEI)

#### Recursos Einancieros

Sistema Integral Financiero (SIF)

#### Recursos Materiales

- Catálogo de Mobiliario
- Sistema de Administración de Inmuebles
- Sistema para el Suministro de Bienes (SISUBI)
- Procesos Adjudicatorios de Inmuebles y Mantenimiento

#### Servicios Generales

- Sistema Integral para la Administración de Pólizas de Seguros (SIAPS)
- Mesa de Servicios

#### Para Servidores Públicos

#### Generales

- Recibos de Pago Consulta de Incidencias de Asistencia
- Solicitud Electrónica de Servicios (SSES) de la DGRH

Documentos

- Inscripción al Fondo de Ahorro Capitalizable (FONAC)
- Servicios Bancarios
- · Lista de personas que pueden fungir como peritos ante los órganos del Poder Judicial de la Federación, correspondiente al
- año 2021 Información General de Viáticos
- · Generación de Claves de Depósitos Referenciados
- Tips de Seguridad
- Página web del ISSSTE
- Centro de Atención de Solicitudes de Seguridad (CASS)
- Administraciones de Inmuebles
- Menú de Comedores
- Menú de Comedores Foráneos

#### Padrón Electrónico de Relaciones Familiares

 Sistema para el registro de la información de sus relaciones familiares dentro del CJF

#### Firma electrónica

Firma Electrónica de documentos y correo electrónico

#### Capacitación

Campus Virtual del Instituto de la Judicatura Federal

#### Seguros

- Seguro de Gastos Médicos Mayores para Personal Operativo. Mandos Medios y Funcionarios Superiores
- Servicios Médicos para el Poder Judicial de la Federación (Portal Banorte)
- Seguro de Gastos Médicos Mayores para Familiares de los Servidores Públicos en activo del Poder Judicial de la Federación (Consejo de la Judicatura Federal)
- Seguro de Vida Institucional o Incapacidad Total y Permanente
- Seguro Colectivo de Retiro
- Seguro de Separación Individualizado (SEGSEI)
- Seguro Voluntario de Vehículos y Casa-Habitación
- · Red nacional de proveedores que ofrece Seguros Banorte S.A. de C.V.

#### Prestaciones

- Fondo de Reserva Individualizado (FORI)
- Apovos Médicos Complementarios
- Donativos de Apoyos Médicos Complementarios
- Gastos Médicos Oftalmológicos
- Programa Anual Preventivo de Salud (PAPS)
- Actividades Culturales, Deportivas y Recreativas
- Lista de Descuentos
- Anuncios Clasificados de los Servidores Públicos del Poder Judicial de la Federación
- Apoyos Económicos para Titulares de Órganos Jurisdiccionales

#### Programa Lactancia Digna

- CENDI's y Estancia Infantil
- Centros de Desarrollo Infantil Estancia Infantil
- Apoyo Económico para contratación de Guarderías Particulares

#### Quejas y Denuncias

Buzón de quejas y denuncias del CJF

#### Responsabilidades y Situación Patrimonial

Sistema de Servicios al Declarante Obligado (SISDO) Declaración Patrimonial

#### Consejo de la Judicatura Federal

# **OPCION B:**

En la página principal de la Contraloría (intranet), en la parte inferior, seleccionarás el botón "Nuevo Sistema de Declaraciones".

|                                                     |               |                  |                                                  | Buscar                |                                                                           |                               | Q                      |
|-----------------------------------------------------|---------------|------------------|--------------------------------------------------|-----------------------|---------------------------------------------------------------------------|-------------------------------|------------------------|
| GF Consejo de la<br>Judicatura Fed                  | eral          |                  |                                                  | 4                     | SERVICIOS Y TRÁMITES SÍN                                                  | TESIS INFORMATIVA DIRECTORIOS | DOCUMENTOS MICROSITIOS |
|                                                     | Di            | rección Gene     | ral de Substanciación, R                         | egistro y Seguimiento | o de la Evolución                                                         | Patrimonial                   |                        |
| EN ESTA SECCIÓN                                     | *             | · / Inicio       |                                                  |                       |                                                                           |                               |                        |
| Contraloría del Consejo de la<br>Judicatura Federal | > Ini         | cio              |                                                  |                       |                                                                           |                               |                        |
| Inicio                                              | >             |                  |                                                  | 0                     |                                                                           | 1                             |                        |
| Objetivo                                            | >             |                  |                                                  | ~                     |                                                                           | -                             |                        |
| Funciones                                           | ->            |                  |                                                  | Recue                 | erda                                                                      | +00000000                     |                        |
| Organigrama Específico                              | >             |                  |                                                  | TODAS                 | DEDCONAS                                                                  |                               | >                      |
|                                                     |               |                  | •                                                | servidoras            | Públicas                                                                  |                               |                        |
|                                                     |               |                  |                                                  | ESTAMOS O             | BLIGADAS                                                                  | 3                             |                        |
|                                                     |               |                  |                                                  |                       | • •                                                                       |                               |                        |
|                                                     |               | 6                | 9.5 <b>8</b>                                     |                       |                                                                           |                               | ~~~~                   |
|                                                     | $\Rightarrow$ | Nuevo Sistema    | SISDO                                            | Guías,                | Tutoriales                                                                | Preguntas                     | Difusión               |
|                                                     |               | de Declaraciones | (Sistema de Servicios al Declarante<br>Obligado) | y formatos            |                                                                           | Frecuentes                    |                        |
|                                                     |               |                  |                                                  |                       | (II)<br>(D)<br>(D)<br>(D)<br>(D)<br>(D)<br>(D)<br>(D)<br>(D)<br>(D)<br>(D |                               |                        |
|                                                     |               |                  |                                                  | Normativa             | Contacto                                                                  |                               |                        |
|                                                     |               |                  |                                                  |                       |                                                                           |                               |                        |

# **OPCION C:**

El Código QR te llevara directamente al sitio de la Contraloria del Consejo de la Judicatura Federal, y podrás darle clic al botón "Nuevo Sistema de Declaraciones"

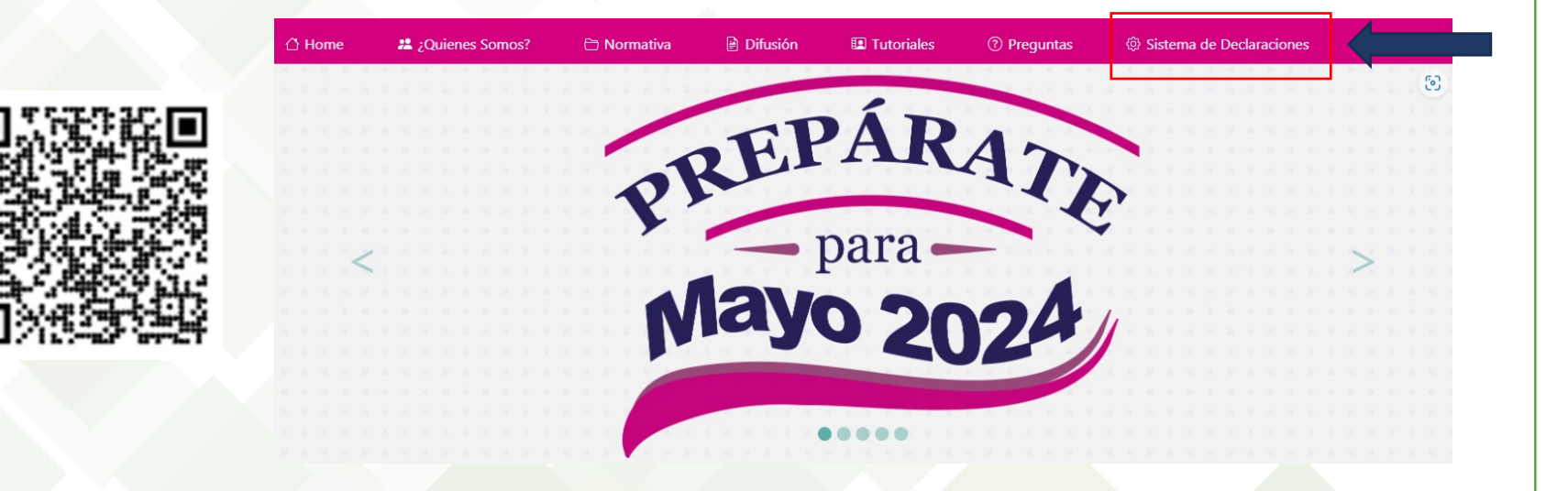

# Inicio de sesión

### **Opción A, B y C:**

Recuerda que los accesos son:

Usuario: u + número de expediente

**Contraseña:** es la misma que ocupas para descargar tus recibos de pagos

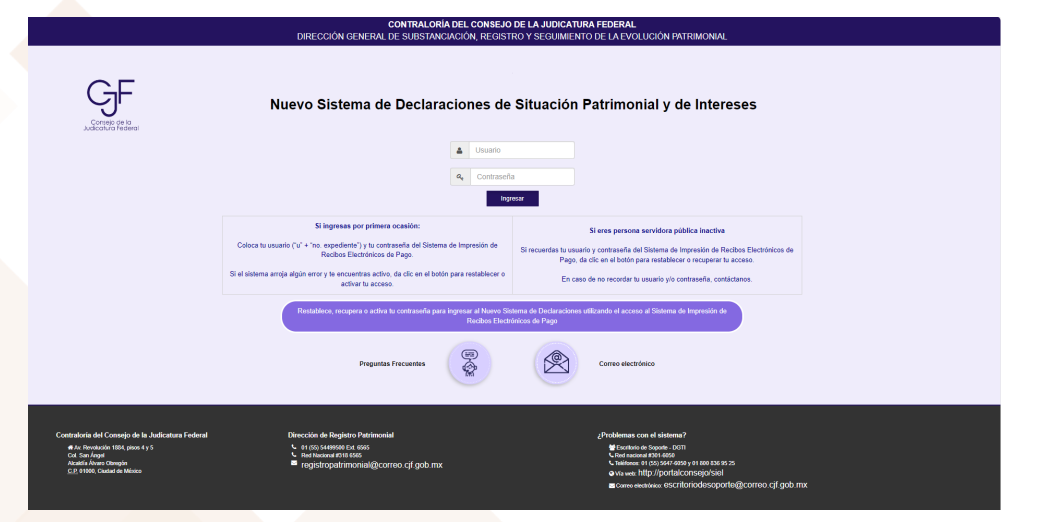

**NOTA:** Si no recuerdas tu contraseña deberás comunicarte a la Contraloría para poder brindarte una nueva.

# Ingresa a tu obligación pendiente (MODIFICACIÓN)

• Al ingresar, da clic en el botón izquierdo "presentar declaración".

|                     | GF Consejo de la<br>Judicatura Federal |                                                      |                                                                                  |                                             |                            | <b>ئ</b><br>ت |
|---------------------|----------------------------------------|------------------------------------------------------|----------------------------------------------------------------------------------|---------------------------------------------|----------------------------|---------------|
|                     |                                        | Nuevo Sistema de Declara                             | aciones de Situación Patrim                                                      | onial y de Intereses                        |                            |               |
|                     |                                        |                                                      | MENÚ PRINCIPAL                                                                   |                                             |                            |               |
|                     | Declara                                | ciones Especiales Sitio Web Consulta de SISDO Videos | Tutoriales Preguntas Frecuentes Solicitar asesoría                               | Ingresar al Sistema Anterior Cambio de Cont | traseña                    |               |
|                     | Presentar                              | Declaraciones                                        |                                                                                  | Consulla de<br>Pres                         | e Declaraciones<br>entadas |               |
|                     |                                        | •                                                    | GF Consejo de la<br>Judicatura Federal<br>El Poder de la Justicia<br>0:00 / 5:27 |                                             |                            |               |
|                     |                                        |                                                      |                                                                                  |                                             |                            | Cerrar sesión |
| Contraloría del Poo | er Judicial de la Federación   Direcci | ón General de Substanciación, R                      | egistro y Seguimiento de la Ev                                                   | volución Patrimonial                        | Consejo de la              | Judicatura    |

Federa

# Y posteriormente al botón derecho "Presentar declaración" de tú declaración pendiente

|              |               |                                    | MENU                                    | Ú PRINCIPAL                        |                                  |                                       |                       |     |
|--------------|---------------|------------------------------------|-----------------------------------------|------------------------------------|----------------------------------|---------------------------------------|-----------------------|-----|
|              |               | Declaraciones Especiales Sitio Web | Consulta de SISDO Videos Tutoriales Pre | guntas Frecuentes Solicitar asesor | ría Ingresar al Sistema Anterior | Cambio de Contraseña                  |                       |     |
|              |               |                                    |                                         |                                    |                                  |                                       |                       |     |
|              |               |                                    |                                         |                                    |                                  | Consulta de Declaraciones             |                       |     |
|              | Prese         | entar Declaraciones                |                                         |                                    |                                  | Presentadas                           |                       |     |
|              |               |                                    |                                         |                                    |                                  |                                       |                       |     |
|              |               |                                    |                                         |                                    |                                  |                                       |                       |     |
|              |               |                                    |                                         |                                    |                                  |                                       |                       |     |
|              | -             |                                    | Lista de Declaracion                    | es pendientes por present          | tar                              |                                       |                       |     |
| Modalidad    | Estatus SIVOC | Tipo movimiento RH                 | Adscripción movimiento                  | Fecha movimiento                   | Puesto movimiento                | Fecha Máx, para presentar declaración | Declaración           | /   |
| Modificación |               |                                    |                                         |                                    |                                  | 31 de mayo 2024                       | Presentar Declaración | \   |
| InteinI      |               |                                    |                                         |                                    |                                  |                                       | Presentar Declaración |     |
| Inicial      |               |                                    |                                         |                                    |                                  |                                       |                       |     |
| Thiclet      |               |                                    |                                         |                                    |                                  |                                       |                       | I C |
| INICIAI      |               |                                    |                                         |                                    |                                  |                                       |                       | C   |
|              |               |                                    |                                         |                                    |                                  |                                       |                       |     |

Contraloría del Poder Judicial de la Federación | Dirección General de Substanciación, Registro y Seguimiento de la Evolución Patrimonial

Consejo de la Judicatura Federal

# **Elegir formato simplificado**

Al ingresar, podrás elegir el formato simplificado, lo que deberás de hacer es darle clic al botón comenzar sin marcar la casilla.

| El registro de obligación seleccionado corresponde a un puesto de nivel operativo, por lo que el sistema le permitirá presentar la Declaración de Situación Patrimonial y de Intereses en la modalidad<br>Indicada a través del formato con contenido simplificado.<br>Los apartados de la Declaración de Situación Patrimonial que componen el formato descrito son:<br>Datos Generales<br>Domicilio del Declarante<br>Datos del empleo, compo o comisión<br>Experiencia Laboral |  |
|----------------------------------------------------------------------------------------------------|--|
| Los apartados de la Declaración de Situación Patrimonial que componen el formato descrito son:  Datos Generales Domicilio del Declarante Datos Carriculares Datos del empleo, cargo o comisión Experiencia Laboral                                                                                                    |  |
| Datos Generales     Domicilio del Declarante     Datos Curricutares     Datos del empleo, cargo o comisión     Experiencia Laboral                                                                                                    |  |
| Datos Curriculares     Datos del empleo, cargo o comisión     Experiencia Laboral                                                                                                    |  |
| Experiencia Laboral                                                                                                    |  |
| <ul> <li>Ingresos netos del declarante, pareja y/o dependientes económicos</li> </ul>                                                                                                    |  |
| La Declaración de Intereses se muestra en su totalidad.                                                                                                    |  |
| Si desea llenar voluntariamente el formato con los apartados completos, seleccione la casilla debajo y dé clic en el botón COMENZAR. Una vez elegida esta opción, no podrà regresar al                                                                                                    |  |
| Tormato simplificado. Le lo contrano, solo de ciic en comenzar.                                                                                                    |  |
| Converzar                                                                                                    |  |

# Apartados que deberás llenar al ser personal operativo en tu declaración de Situación Patrimonial y de Intereses modalidad Modificación 2024

Al ingresar observarás los apartados que deberás llenar que son (6):

- 1. Datos Generales
- 2. Domicilio del declarante
- 3. Datos curriculares
- 4. Datos del empleo actual
- 5. Experiencia laboral
- 8. Ingresos netos del declarante, pareja y/o dependientes económicos.

LOS DATOS DE TERCEROS, SIEMPRE Y CUANDO SEAN PERSONAS FÍSICAS, Y LOS DATOS RESALTADOS NO SERÁN PÚBLICOS.

#### I. DECLARACIÓN DE SITUACIÓN PATRIMONIAL

#### MODIFICACIÓN

| 1. DATOS GENERALES                     |                                     |                                                    |
|----------------------------------------|-------------------------------------|----------------------------------------------------|
| NOMBRE (S)                             | PRIMER APELLIDO                     | SEGUNDO APELLIDO                                   |
|                                        |                                     |                                                    |
| CURP                                   | RFC                                 | HOMOCLAVE                                          |
|                                        |                                     |                                                    |
| CORREO ELECTRÓNICO INSTITUCIONAL       | CORREO ELECTRÓNICO PERSONAL/ALTERNO | NÚMERO TELEFÓNICO DE CASA                          |
|                                        |                                     |                                                    |
| NÚMERO CELULAR PERSONAL SITUACIÓN P    | ERSONAL / ESTADO CIVIL              |                                                    |
| SOLTERO (A)                            | CASADO (A) DIVORCIADO (A) CONCUBINA | A/CONCUBINARIO/UNIÓN LIBRE SOCIEDAD DE CONVIVENCIA |
| REGIMEN MATRIMONIAL                    | PAÍS DE NACIMIENTO                  | NACIONALIDAD                                       |
| SOCIEDAD CONYUGAL SEPARACIÓN DE BIENES | OTRO/ESPECIFIQUE                    |                                                    |
| ACLARACIONES / OBSERVACIONES           |                                     |                                                    |
|                                        |                                     |                                                    |

#### 2. DOMICILIO DEL DECLARANTE

|                   | EN MÉXICO          |                    |                  | EN EL EXTRANJER | 0                  |
|-------------------|--------------------|--------------------|------------------|-----------------|--------------------|
| CALLE             | NÚMERO EXTERIOR    | NÚMERO INTERIOR    | CALLE            | NÚMERO EXTERIOR | NÚMERO INTERIOR    |
|                   |                    |                    |                  |                 |                    |
| COLONIA/LOCALIDAD | MUNICIPIO/ALCALDÍA | ENTIDAD FEDERATIVA | CIUDAD/LOCALIDAD |                 | ESTADO / PROVINCIA |
|                   |                    |                    |                  |                 |                    |
| CÓDIGO POSTAL     |                    |                    | PIAİS            |                 | CÓDIGO POSTAL      |
|                   |                    |                    |                  |                 |                    |
| ACLARACIONES / OB | SERVACIONES        |                    | •                |                 |                    |
|                   |                    |                    |                  |                 |                    |

| SCOLARIDAD                          |                             |                     |                                 |              |      |
|-------------------------------------|-----------------------------|---------------------|---------------------------------|--------------|------|
| NIVEL                               |                             |                     |                                 |              |      |
| PRIMARIA SECUNDARIA                 | ] BACHILLERATO CARRERA      | TÉCNICA O COMERCIAL | LUCENCIATURA                    | ESPECIALIDAD |      |
| INSTITUCIÓN EDUCATIVA               |                             |                     |                                 |              |      |
| CARRERA O ÁREA DE CONOCIMIENTO      | >                           |                     |                                 |              |      |
| CURSANDO FINALIZADO C               | ] TRUNCO                    |                     |                                 |              |      |
| BOLETA CERTIFICADO                  | CONSTANCIA TITULO           |                     |                                 |              |      |
| FECHA DE OBTENCIÓN                  |                             |                     |                                 |              | _    |
| FECHA DE OBTENCIÓN<br>DEL DOCUMENTO |                             |                     |                                 |              |      |
| FECHA DE OBTENCIÓN<br>DEL DOCUMENTO | LUGAR DONDE SE              | UBICA LA INSTITUCIÓ | N EDUCATIVA                     |              | <br> |
| FECHA DE OBTENCIÓN<br>DEL DOCUMENTO | LUGAR DONDE SE              | UBICA LA INSTITUCIÓ | ÎN EDUCATIVA<br>I EL EXTRANJERO |              |      |
| FECHA DE OBTENCIÓN<br>DEL DOCUMENTO | LUGAR DONDE SE<br>EN MÉXICO | UBICA LA INSTITUCIÓ | ÌN EDUCATIVA<br>I EL EXTRANJERO |              |      |
| FECHA DE OBTENCIÓN<br>DEL DOCUMENTO | LUGAR DONDE SE              | UBICA LA INSTITUCIÓ | ÌN EDUCATIVA<br>I EL EXTRANJERO |              | <br> |
| FECHA DE OBTENCIÓN<br>DEL DOCUMENTO | LUGAR DONDE SE              | UBICA LA INSTITUCIÓ | ÌN EDUCATIVA                    |              |      |

| NIVEL/ ORDEN DEG  | OBIERNO     |             | FEDERAL        | ESTA   | TAL MI        | JNICIPAL/ALCALDÍA      |                                       |
|-------------------|-------------|-------------|----------------|--------|---------------|------------------------|---------------------------------------|
| ÁMBITO PÚBLICO    |             |             |                | LEGIS  |               | JUDICIAL OR            | GANO AUTÓNOMO                         |
| NOMBRE DEL ENTE   | PÚBLICO     |             |                |        |               |                        |                                       |
| ÁREA DE ADSCRIPC  | IÓN E       | MPLEO, CARO | GO O COMISIÓN  | 2ES    | TÁ CONTRATA   | DO POR HONORARIOS?     | NIVEL DEL EMPLEO,<br>CARGO O COMISIÓN |
|                   |             |             |                |        | si            | NO                     |                                       |
| ESPECIFIQUE FUNC  | ION PRINCIP | AL          |                |        |               |                        |                                       |
| ECHA DE TOMA DE   | POSESIÓN (  | DEL EMPLEO, | CARGO O COMISI | ÓN     | TELÉFONO D    | DE OFICINA Y EXTENSIÓN |                                       |
|                   |             |             |                |        |               |                        |                                       |
|                   |             |             | DOMICILIO DE   | L EMPL | EO, CARGO O   | COMISIÓN               |                                       |
|                   | ENI         | 1EXICO      |                |        |               | EN EL EXTRANJ          | ERO                                   |
| ALLE              | NÚMERO      | EXTERIOR    | NÚMERO INTER   | RIOR   | CALLE         | NÚMERO EXTERIO         | R NÚMERO INTERIOR                     |
|                   |             |             |                |        |               |                        |                                       |
| COLONIA/LOCALIDAD | MUNICIPI    | O/ALCALDÍA  | ENTIDAD FEDER  | ATTVA  | CRUDAD / LOCA | UDAD                   | ESTADO / PROVINCIA                    |
|                   |             |             |                |        |               |                        |                                       |
| CÓDIGO POSTAL     |             |             |                |        | PAÍS          |                        | CÓDIGO POSTAL                         |
|                   |             |             |                |        |               |                        |                                       |
| ACLARACIONES/O    | BSERVACION  | IES         |                |        |               |                        |                                       |
|                   |             |             |                |        |               |                        |                                       |
|                   |             |             |                |        |               |                        |                                       |
|                   |             |             |                |        |               |                        |                                       |
|                   |             |             |                |        |               |                        |                                       |
|                   |             |             |                |        |               |                        |                                       |
|                   |             |             |                |        |               |                        |                                       |
|                   |             |             |                |        |               |                        |                                       |

Contraloría del Poder Judicial de la Federación | Dirección General de Substanciación, Registro y Seguimiento de la Evolución Patrimonial

Consejo de la Judicatura Federal

| 5. EXPERIENCIA LABORAL (ÚLTIMOS<br>EMPLEO, CARGO O COMISIÓN / PUESTO                                                                                                    |                               | MODIFICAR SIN CAMBIO BAJA  |
|----------------------------------------------------------------------------------------------------|-------------------------------|----------------------------|
| AMBITO / SECTOR EN EL QUE LABORASTE:                                                                                                    |                               |                            |
| PÚBLICO PRIVADO OTR                                                                                                    |                               |                            |
| NIVEL / ORDEN DE COBIERNO                                                                                                    | ÁMBITO PÚBLICO                |                            |
| FEDERAL ESTATAL MUNICIPAL/ALCALDÍA                                                                                                    | EJECUTIVO LEGISLATIVO         | UDICIAL ÓRGANO AUTÓNOMO    |
| NOMBRE DEL ENTE PÚBLICO / NOMBRE DE LA EMPRESA,<br>SOCIEDAD O ASOCIACIÓN                                                                                                    | RFC                           | ÁREA DE ADSCRIPCIÓN / ÁREA |
| EMPLEO, CARGO O COMISIÓN / PUESTO                                                                                                    | ESPECIFIQUE FUNCIÓN PRINCIPAL |                            |
| SECTOR AL QUE PERTENECE                                                                                                    | FECHA DE INGRESO              | FECHA DE EGRESO            |
| AGRICULTURIA<br>MINERIA<br>ENERGIA ELÉCTRICA<br>CONSTRUCIÓN<br>INDUSTRIA MANUFACTURERA<br>COMERCIO AL POR MAYOR<br>COMERCIO AL POR MENOR<br>TRANSPORTE<br>MEDIOS MASINOS<br>SERVICIOS FINANCIEROS<br>SERVICIOS FINANCIEROS<br>SERVICIOS PROFESIONALES<br>SERVICIOS CORPORATIVOS<br>SERVICIOS DE SALUD<br>SERVICIOS DE SALUD<br>SERVICIOS DE SALUD<br>SERVICIOS DE SALUD<br>SERVICIOS DE SALUD<br>SERVICIOS DE SALUD<br>OTRO (ESPECIFIQUE) | LUGAR DO                      | IDE SE UBICA               |
| ACLARACIONES / OBSERVACIONES                                                                                                    |                               |                            |

Contraloría del Poder Judicial de la Federación | Dirección General de Substanciación, Registro y Seguimiento de la Evolución Patrimonial

Consejo de la Judicatura Federal

5

#### 8. INGRESOS NETOS DEL DECLARANTE, PAREJA Y / O DEPENDIENTES ECONÓMICOS (ENTRE EL 1 DE ENERO Y 31 DE DICIEMBRE DEL AÑO INMEDIATO ANTERIOR)

| CAPTURAR CANTIDADES LIBRES DE IMP                                                                      | PUESTOS, SIN COMAS, SIN PUNTOS, SIN CENTAVOS Y                                                               | SIN CEROS A LA IZOUIERDA                                                         |
|----------------------------------------------------------------------------------------------------|----------------------------------------------------------------------------------------------------|----------------------------------------------------------------------------------|
| I REMUNERACIÓN ANUAL NETA DEL D<br>CONCEPTO DE SUELDOS, HONORARIO<br>Y OTRAS PRESTACIONES) (CANTIDADE: | ECLARANTE POR SU CARCO PÚBLICO (POR<br>S, COMPENSACIONES, BONOS, AGUINALDOS<br>S NETAS DESPUÉS DE IMPUESTOS) |                                                                                  |
| II OTROS INGRESOS DEL DECLARANT                                                                        | E (SUMA DEL II.1 AL II.5)                                                                                    |                                                                                  |
| II.1 POR ACTIVIDAD INDUSTRIAL, COM<br>(DESPUÉS DE IMPUESTOS).                                          | ERCIAL Y/O EMPRESARIAL                                                                                       |                                                                                  |
| NOMBRE O RAZÓN SOCIAL                                                                                  |                                                                                                    |                                                                                  |
| TIPO DE NEGOCIO                                                                                        |                                                                                                    |                                                                                  |
| II.2 POR ACTIVIDAD FINANCIERA (R<br>(DESPUÉS DE IMPUESTOS)                                             | ENDIMIENTOS O GANANCIAS)                                                                                     |                                                                                  |
| TIPO DE INSTRUMENTO<br>QUE GENERÓ EL RENDIMIENTO<br>O GANANCIA                                         | CAPITAL<br>PONDOS DE INVERSIÓN<br>ORGANIZACIONES PRIVADAS                                                    | SECURO DE SEPARACION INDIVIDUALIZADO VALORES BURGÁTILES BONOS OTRO (ESPECIFIQUE) |
| II.3 POR SERVICIOS PROFESIONALE<br>Y/O ASESORÍAS (DESPUÉS DE IMPL                                      | ES, CONSEJOS, CONSULTORÍAS<br>JESTOS)                                                                        |                                                                                  |
| TIPO DE SERVICIO PRESTADO                                                                              |                                                                                                    |                                                                                  |
| II.4 POR ENAJENACIÓN DE BIENES                                                                         | (DESPUÉS DE IMPUESTOS)                                                                                       |                                                                                  |
| TIPO DE BIEN ENAJENADO                                                                                 | MUEBLE DINMUEBLE VEHICUL                                                                                     | 0                                                                                |
| II.5 - OTROS INGRESOS NO CONSIDE<br>(DESPUÉS DE IMPUESTOS)                                             | RADOS ANTERIORMENTE                                                                                          |                                                                                  |
| ESPECIFICAR TIPO DE INGRESO (ARI<br>CONCURSOS, DONACIONES, SEGUR                                       | RENDAMIENTO, REGALÍA, SORTEOS,<br>O DE VIDA, ETC.)                                                           |                                                                                  |
| A INGRESO ANUAL NETO DEL DECI                                                                          | ARANTE (SUMA DEL NUMERAL I Y II)                                                                             |                                                                                  |
| B INGRESO ANUAL NETO DE LA PA<br>(DESPUÉS DE IMPUESTOS)                                                | REJAY/O DEPENDIENTES ECONÓMICOS                                                                              |                                                                                  |
| C- TOTAL DE INGRESOS ANUALES N<br>PAREJA Y / O DEPENDIENTES ECON<br>APARTADOS A Y B)                   | ETOS PERCIBIDOS POR EL DECLARANTE,<br>ÓMICOS (SUMA DE LOS                                                    |                                                                                  |
| ACLARACIONES / OBSERVACIONES                                                                           |                                                                                                    |                                                                                  |

Consejo de la Judicatura Federal

9

# El personal operativo deberá requisitar la Declaración de Intereses:

- 1. Participación en empresas, sociedades, asociaciones (hasta los 2 últimos años)
- 2. ¿Participa en la toma de decisiones de alguna de estas instituciones? (Hasta los últimos 2 años)
- 3. Apoyos benéficos públicos (hasta los últimos 2 años)
- 4. Representación (hasta los últimos 2 años)
- 5. Clientes principales (hasta los 2 últimos años)
- 6. Beneficios privados (hasta los 2 últimos años)
- 7. Fideicomisos (hasta los 2 últimos años)

II.- DECLARACIÓN DE INTERESES NINGUNO AGREGAR MODIFICAR SIN CAMBIO BAJA 1. PARTICIPACIÓN EN EMPRESAS, SOCIEDADES O ASOCIACIONES (HASTA LOS 2 ÚLTIMOS AÑOS)

| TODOS LOS DATOS DE LA PARTIC                            | IPACIÓN EN EMPRESAS SOCIEDADES O                                                                                   | ASOCIACIONES DE LA PAREJA O DEPENDIENTES ECONÓMICOS NO SERÁN PÚBLICOS.                                                                                                    |
|---------------------------------------------------------|----------------------------------------------------------------------------------------------------|----------------------------------------------------------------------------------------------------|
| DECLARANTE PAREJ                                        | A DEPENDIENTE ECONÓMICO                                                                                            | )                                                                                                    |
| NOMBRE DE LA EMPRESA, SO                                | DCIEDAD O ASOCIACIÓN RFC                                                                                           | PORCENTAJE DE PARTICIPACIÓN DE ACUERDO A ESCRITURA                                                                                                    |
|                                                         |                                                                                                    |                                                                                                    |
| TIPO DE SOCIO                                           | APODERADO                                                                                                    | ¿RECIBE REMUNERACIÓN POR SU PARTICIPACIÓN?                                                                                                    |
| PARTICIPACIÓN ACCIONIS                                  | TA COLABORADOR<br>O BENEFICIARIO                                                                                   | sí 📃 🛛 NO 🗌                                                                                                    |
| REPRESEN                                                | ITANTE  OTRO (ESPECIFIQUE)                                                                                         | MONTO MENSUAL NETO                                                                                                    |
|                                                         | LUGAR DOND                                                                                                    | E SE UBICA                                                                                                    |
| EN MÉ                                                   | XICO                                                                                                    | EN EL EXTRANJERO                                                                                                    |
| ENTIDAD FEDERATIVA                                      |                                                                                                    | PAIS DONDE SE LOCALIZA                                                                                                    |
| SECTOR PRODUCTIVO<br>AL QUE PERTENECE                   | AGRICULTURA     MINERÍA     ENERGÍA ELÉCTRICA     CONSTRUCCIÓN     INDUSTRIA MANUFACTURE     OQMERCIO AL POR MAYOR | COMERCIO AL POR MENOR CTRANSPORTE BERVICIOS CORPORATIVOS CTRANSPORTE BERVICIOS DE SALUD BERVICIOS PINANCIEROS SERVICIOS DE ESPARCIMIENTO SERVICIOS SINANGELARIOS A SERVICIOS SINANGELARIOS SERVICIOS SINANGELARIOS SERVICIOS |
| ACLARACIONES/OBSERVAC                                   | IONES                                                                                                    |                                                                                                    |
| 2. ; PARTICIPA EN L                                     | A TOMA DE DECISIONES                                                                                               | DE ALGUNA DE ESTAS INSTITUCIONES ?                                                                                                    |
| (HASTA LOS 2 ÚLTIMOS                                    | AÑOS)                                                                                                    | NINGUNO AGREGAR MODIFICAR SIN CAMBIO BAJA                                                                                                    |
| TODOS LOS DATOS DE LA PARTICI                           | PACIÓN EN ALGUNA DE ESTAS INSTITUCI                                                                                | ONES DE LA PAREJA O DEPENDIENTES ECONÓMICOS NO SERÁN PÚBLICOS.                                                                                                    |
| DECLARANTE                                              | AREJA DEPENDIENTE ECON                                                                                             | IÓMICO                                                                                                    |
| TIPO DE INSTITUCIÓN                                     | NOMBRE DE LA INSTITUCIÓN                                                                                           |                                                                                                    |
| ORGANIZACIONES DE LA SOCIEDAD                           | PUESTO / ROL                                                                                                    |                                                                                                    |
| CIVIL<br>ORGANIZACIONES BENÉFICAS<br>PARTIDOS POLÍTICOS | FECHA DE INICIO DE PARTICIPAC<br>LA INSTITUCIÓN                                                                    | ÓN DENTRO DE                                                                                                    |
| GREMIOS / SINDICATOS                                    | ¿RECIBE REMUNERACIÓN POR SU                                                                                        | J PARTICIPACIÓN? SÍ ND                                                                                                    |
|                                                         | MONTO MENSUAL NETO                                                                                                 |                                                                                                    |
|                                                         | LUGAR DON                                                                                                    | DE SE UBICA                                                                                                    |
| EN MÉ                                                   | XICO                                                                                                    | EN EL EXTRANJERO                                                                                                    |
|                                                         |                                                                                                    |                                                                                                    |
| ENTIDAD FEDERATIVA                                      |                                                                                                    | PAÍS DONDE SE LOCALIZA                                                                                                    |
| ENTIDAD FEDERATIVA                                      |                                                                                                    | PAÍS DONDE SE LOCALIZA                                                                                                    |

| BENEFICIARIO DE ALGÚN PRO                                                                                                    | OGRAMA P    | ÚBLICO                                                              | INSTITUCIÓN                                                                             | L PROGRAM                          | GA EL APON                                                                                                    | YO .                                                                                               |            |                                                        |      |
|----------------------------------------------------------------------------------------------------|-------------|---------------------------------------------------------------------|-----------------------------------------------------------------------------------------|------------------------------------|----------------------------------------------------------------------------------------------------|----------------------------------------------------------------------------------------------------|------------|--------------------------------------------------------|------|
| DECLARANTE     CÓNYUGE     CONCUBINARIO     CONCUBINARIO     CONCUBINARIO     CONCUBINARIO     HIJO(A)     HIJO(A)                                                                                                    |             | TÍD(A)<br>PRIMO(A)<br>SOBRINO(A)<br>AHIJADO(A)<br>NUERA<br>VERNO    | NIVEL U ORE<br>FEDERAL<br>ESTATAL<br>MUNICIPAL                                          | DEN DE GOE                         | BIERNO                                                                                                    |                                                                                                    |            | DE APOYO<br>BSIDIO<br>RVICIO<br>IRA<br>RO (ESPECIFIQUI | E)   |
| CUÑADO(A)                                                                                                    |             | ABUELO(A)<br>NIETO(A)                                               | FORMA DE R                                                                              | RECEPCIÓN                          | DEL APOYO                                                                                                    |                                                                                                    | IONETARIO  | ESPECIE                                                |      |
| PADRE                                                                                                    |             | OTRO(A)                                                             | MONTO APR                                                                               |                                    | ELAPOYO                                                                                                    | MENSUAL                                                                                            |            |                                                        |      |
|                                                                                                    |             |                                                                     | ESPECIFIQUE                                                                             | E EL APOYO                         |                                                                                                    |                                                                                                    |            |                                                        |      |
|                                                                                                    |             |                                                                     | ACLARACION                                                                              | NES/OBSER                          | VACIONES                                                                                                    |                                                                                                    |            |                                                        |      |
|                                                                                                    |             |                                                                     |                                                                                         |                                    |                                                                                                    |                                                                                                    |            |                                                        |      |
| 4 DEDDESENTACIÓN                                                                                                    | I THE OWNER |                                                                     | IN THEOR AN                                                                             |                                    | and the second second se | ACRECAR                                                                                            | MODIFICAR  |                                                        |      |
| 4 KEPKESENTACION                                                                                                    | I (HAST     | A LOS 2                                                             | ULTIMOS AN                                                                              | 105) N                             | INGUNO                                                                                                    | AGREGAR                                                                                            | MODIFICAR  | SIN CAMBIC                                             | BAJA |
| - REPRESENTACIÓN                                                                                                    | N (HAST)    | A LOS 2 (                                                           | ULTIMOS AN                                                                              | NOS) N                             |                                                                                                    | AGREGAR                                                                                            | PIODIFICAR | SIN CAMBIC                                             | BAJA |
| ODOS LOS DATOS DE REPRESENT                                                                                                    | TACIÓN DE   | LA PAREJA                                                           | O DEPENDIENT                                                                            | ros) r                             | COS NO SER                                                                                                    | ÁN PÚBLICOS.                                                                                       | MODIFICAR  | SIN CAMBIC                                             | BAJA |
|                                                                                                    |             | LA PAREJA                                                           |                                                                                         | ros) k<br>reseconómi               | COS NO SER                                                                                                    | ÁN PÚBLICOS                                                                                        | PIOLIFICAR | SIN CAMBIC                                             | BAJA |
| ODOS LOS DATOS DE REPRESENT<br>DECLARANTE PAREJA                                                                                                    |             | A LOS 2 (<br>LA PAREJA<br>PENDIENTE                                 | O DEPENDIENT<br>E ECONÓMICO<br>REPRESEN                                                 | ies económi<br>)<br>)<br>)TADO I F |                                                                                                    |                                                                                                    |            |                                                        | BAJA |
| ODOS LOS DATOS DE REPRESENT<br>DECLARANTE PAREJA<br>IPO DE REPRESENTACIÓN F                                                                                                    |             | A LOS 2 (<br>LA PAREJA<br>PENDIENTE                                 | O DEPENDIENT<br>E ECONÓMICO<br>REPRESEN                                                 |                                    | ECHA DE IN<br>DE LA REPR                                                                                                    | ÁN PÚBLICOS<br>NICIO<br>ESENTACIÓN                                                                 |            | SIN CAMBIC                                             | BAJA |
| ODOS LOS DATOS DE REPRESENT<br>DECLARANTE PAREJA<br>IPO DE REPRESENTACIÓN E<br>REPRESENTANTE / REPRESENT                                                                                                    |             | A LOS 2 (<br>LA PAREJA<br>PENDIENTR<br>ITANTE<br>PERSO              | O DEPENDIENT<br>E ECONÓMICO<br>REPRESEN                                                 |                                    | ECHA DE IN<br>DE LA REPRI<br>PERSONA                                                                                                    |                                                                                                    |            | SIN CAMBIC                                             | BAJA |
| DECLARANTE PAREJA                                                                                                    |             |                                                                     | © DEPENDIENT<br>E ECONÓMICO<br>REPRESEN                                                 |                                    | ECHA DE IN<br>DE LA REPRI<br>PERSONA                                                                                                    | AN PÚBLICOS<br>NICIO<br>ESENTACIÓN                                                                 |            |                                                        | BADA |
| IDECLARANTE PAREJA<br>DECLARANTE PAREJA<br>IPO DE REPRESENTACIÓN E<br>REPRESENTANTE / REPRESENT<br>NOMBREJO RAZÓN SOCIAL DEL<br>EPPRESENTANTE / REPRESENTADO<br>RECIBE REMUNERACIÓN POR<br>SI NO                                                                              |             |                                                                     |                                                                                         |                                    | ECHA DE IN<br>DE LA REPRI<br>PERSONA<br>RECII<br>MONTO MEN<br>DE SU REPRI                                                                                                    |                                                                                                    |            |                                                        | BADA |
| IDECLARANTE PAREJA<br>DECLARANTE PAREJA<br>DECLARANTE PAREJA<br>DE REPRESENTACIÓN P<br>REPRESENTANTE / REPRESENTA<br>COMBRE O RAZÓN SOCIAL DEL<br>EPRESENTANTE / REPRESENTADE<br>ISPRESENTANTE / REPRESENTADE<br>ISPRESENTANTE / REPRESENTADE<br>ISPRESENTANTE / REPRESENTADE |             | A LOS 2 (<br>LA PAREJA<br>PENDIENTI<br>ITANTE<br>PERSO<br>ESENTACIÓ | O DEPENDIENT<br>O DEPENDIENT<br>E ECONÓMICO<br>REPRESEN<br>INA FÍSICA                   |                                    | ECHA DE IN<br>DE LA REPR<br>PERSONA<br>REC<br>MONTO MEN<br>DE SU REPR<br>CA                                                                                                    | AN PÚBLICOS<br>IICIO<br>ESENTACIÓN<br>MORAL<br>INSUAL NETO<br>ESENTACIÓN                           |            |                                                        | BAJA |
| IDECLARANTE PAREJA<br>DECLARANTE PAREJA<br>DECLARANTE PAREJA<br>DE REPRESENTACIÓN P<br>REPRESENTANTE / REPRESENTA<br>NOMBREJ O RAZÓN SOCIAL DEL<br>REPRESENTANTE / REPRESENTADO<br>RECIBE REMUNERACIÓN POR<br>SI NO<br>EN MÉX                                                 |             | A LOS 2 LA PAREJA<br>PENDIENTI<br>ITANTE D<br>PERSO<br>ESENTACIÓ    | O DEPENDIENT<br>O DEPENDIENT<br>E ECONÓMICO<br>REPRESEN<br>INA FÍSICA                   |                                    | ECHA DE IN<br>DE LA REPRI<br>PERSONA<br>REC<br>MONTO MEN<br>DE SU REPR                                                                                                    | AN PÚBLICOS<br>AN PÚBLICOS<br>ESENTACIÓN<br>MORAL<br>NSUAL NETO<br>ESENTACIÓN<br>EN EL EL          |            |                                                        | BADA |
| IDECLARANTE PAREJA<br>DECLARANTE PAREJA<br>IPO DE REPRESENTACIÓN P<br>REPRESENTANTE / REPRESENTA<br>NOMBRE O RAZÓN SOCIAL DEL<br>REPRESENTANTE / REPRESENTADO<br>IPOCIDE REMUNERACIÓN POR<br>SI NO<br>EN MÉX<br>ENTIDAD FEDERATIVA                                            |             | A LOS 2 LA PAREJA<br>PENDIENTI<br>ITANTE D<br>PERSO<br>ESENTACIÓ    | DEPENDIENT<br>C DEPENDIENT<br>E ECONÓMICO<br>REPRESEN<br>INA FÍSICA<br>DN?<br>LUGAR DOI |                                    | ECHA DE IN<br>DE LA REPRI<br>PERSONA<br>REC<br>NONTO MEN<br>DE SU REPRI<br>CA                                                                                                    | AN PUBLICOS<br>AN PUBLICOS<br>ESENTACIÓN<br>MORAL<br>NSUAL NETO<br>ESENTACIÓN<br>EN EL E<br>ALIZA  | (TRANJERO  |                                                        | BADA |
| ODOS LOS DATOS DE REPRESENT<br>DECLARANTE PAREJA<br>IPO DE REPRESENTACIÓN E<br>REPRESENTANTE / REPRESENT<br>NOMBREIO RAZÓN SOCIAL DEL<br>ERRESENTANTE / REPRESENTADO<br>RECIBE REMUNERACIÓN POR<br>SI NO<br>EN MÉX<br>ENTIDAD FEDERATIVA                                      |             | A LOS 2 LA PAREJA<br>PENDIENTH<br>ITANTE D<br>PERSO<br>ESENTACIÓ    | O DEPENDIENT<br>E ECONÓMICO<br>REPRESEN<br>INA FÍSICA                                   |                                    | ECHA DE IN<br>DE LA REPRI<br>PERSONA<br>REC<br>NONTO MEN<br>DE SU REPR<br>CA                                                                                                    | AN PÚBLICOS<br>AN PÚBLICOS<br>ESENTACIÓN<br>MORAL<br>NSUAL NETO<br>ESENTACIÓN<br>EN EL ED<br>ALIZA |            |                                                        | BADA |

| (HASTA LOS 2 ÚLTIN                         | HINCIPALES<br>HOS AÑOS)                                                                                                    | NINCUNO                                                                                                    | CAR MODIFICAR SIN CAMB | ALAB OI |
|--------------------------------------------|----------------------------------------------------------------------------------------------------|----------------------------------------------------------------------------------------------------|------------------------|---------|
| TODOS LOS DATOS DE CL                      | JENTES PRINCIPALES DE LA PAREJA O DE                                                                                                    | PENDIENTES ECONÓMICOS NO S                                                                                                    | ERÁN PÚBLICOS.         |         |
| SE MANIFESTARÁ EL BI<br>MENSUALMENTE 250 U | ENEFICIO O GANANCIA DIRECTA DEL I<br>INIDADES DE MEDIDA Y ACTUALIZAC                                                                                                    | DECLARANTE SI SUPERA<br>IÓN (UMA)                                                                                                    |                        |         |
| REALIZA ALGUNA ACT                         | IVIDAD LUCRATIVA INDEPENDIENTE                                                                                                    | AL EMPLEO, CARGO O COMISI                                                                                                    | ÓN?                    |         |
|                                            | PAREJA DEPENDIENTE ECONÓM                                                                                                    | ICO                                                                                                    |                        |         |
| NOMBRE DE LA EMPRE                         | ESA O SERVICIO QUE PROPORCIONA                                                                                                    |                                                                                                    | RFC                    |         |
| CLIENTE PRINCIPAL                          | PERSONA FÍSICA                                                                                                    | PERSONA MORAL                                                                                                    |                        |         |
| SEÑALE NOMBRE O RA                         | ZÓN SOCIAL DEL CLIENTE PRINCIPAL                                                                                                    |                                                                                                    | IRFCI                  |         |
|                                            | COMERCIO<br>COMERCIO<br>TRANSPOR<br>SERVICIOS<br>SERVICIOS<br>SERVICIOS<br>SERVICIOS<br>SERVICIOS<br>SERVICIOS<br>SERVICIOS<br>SERVICIOS<br>SERVICIOS<br>SERVICIOS<br>SERVICIOS<br>SERVICIOS | AL DOR MENOR<br>TE<br>SINOS<br>FINANCIEROS<br>INNADELLARIOS<br>PROFESIONALES<br>CORPORATIVOS<br>DE SALUO<br>DE SALUO<br>DE ALCJARMIENTO<br>DE ALCJARMIENTO<br>ECIFIQUE) |                        |         |
| MONTO APROXIMADO<br>MENSUAL QUE OBTIEN     | DEL BENEFICIO O GANANCIA<br>E DEL CLIENTE PRINCIPAL                                                                                                    |                                                                                                    |                        |         |
|                                            | LUGAR                                                                                                    | ONDE SE UBICA                                                                                                    |                        |         |
|                                            | EN MÉXICO                                                                                                    |                                                                                                    | EN EL EXTRANJERO       |         |
| ENTIDAD FEDERATIVA                         |                                                                                                    | PAÍS DONDE SE LOCAL                                                                                                    | IZA                    |         |
|                                            |                                                                                                    |                                                                                                    |                        |         |
|                                            |                                                                                                    |                                                                                                    |                        |         |

|                                     | ONCURSO                                                                       |                                  | D (ESPECIFIQUE)         |                        |  |
|-------------------------------------|-------------------------------------------------------------------------------|----------------------------------|-------------------------|------------------------|--|
| BENEFICIARIO                        |                                                                               | OTORGANTE                        | PERSONA FÍSICA          | PERSONA MORAL          |  |
| DECLARANTE                          | TIO(A)                                                                        | NOMBRE O RAZÓN S                 | OCIAL DEL OTORGANTE     |                        |  |
| CONVUGE<br>CONCUBINA O CONCUBINARIO | ABUELO(A)<br>AHIJADO(A)<br>NUERA<br>VERNO<br>ABUELO(A)<br>NIETO(A)<br>OTRO(A) | RFC                              |                         |                        |  |
| HDO(A)                              |                                                                               | FORMA DE RECEPCION DEL BENEFICIO |                         |                        |  |
|                                     |                                                                               | ESPECIFIQUE EL BEN               | IEFICIO                 |                        |  |
| PADRE                               |                                                                               | MONTO MENSUAL A<br>DEL BENEFICIO | PROXIMADO               |                        |  |
|                                     |                                                                               | TIPO DE MONEDA                   |                         |                        |  |
| SECTOR PRODUCTIVO                   |                                                                               | ULTURA D                         | COMERCID AL POR MENOR   | SERVICIOS CORPORATIVOS |  |
| AL QUE PERTENECE                    |                                                                               | A ELÉCTRICA C                    | MEDIOS MASIVOS          | SERVICIOS DE SALUD     |  |
|                                     |                                                                               | TRIA MANUFACTURERA               | SERVICIOS INMOBILIARIOS | OTRO (ESPECIFIQUE)     |  |

| ODOS LOS DATOS DE PARTICIPA           | CIÓN EN FIDEICOMISOS DE LA PAREJA                                                                              | O DEPENDIENTES ECONÓMICOS                                                                                                    | NO SERÁN PÚBLICOS.                                                                                                    |
|---------------------------------------|----------------------------------------------------------------------------------------------------|----------------------------------------------------------------------------------------------------|----------------------------------------------------------------------------------------------------|
| PARTICIPACIÓN EN FIDEICOM             | ISOS                                                                                                    |                                                                                                    |                                                                                                    |
| DECLARANTE PAREJ                      | A DEPENDIENTE ECONÓN                                                                                           | 4ICO                                                                                                    |                                                                                                    |
| TIPO DE FIDEICOMISO                   |                                                                                                    | TIPO DE PARTICIPA                                                                                                    | CIÓN                                                                                                    |
| PÚBLICO<br>PRIVADO<br>MIXTO           |                                                                                                    |                                                                                                    |                                                                                                    |
| RFC DEL FIDEICOMISO                   |                                                                                                    |                                                                                                    |                                                                                                    |
| FIDEICOMITENTE                        | PERSONA FÍSICA                                                                                                 | PERSONA MORAL                                                                                                    |                                                                                                    |
| MOMBRE O RAZÓN SOCIAL DE              | L FIDEICOMITENTE                                                                                               |                                                                                                    | RFC                                                                                                    |
| NOMBRE O RAZÓN SOCIAL DE              | L FIDUCIARIO                                                                                                   |                                                                                                    | RFC                                                                                                    |
| IDEICOMISARIO                         | PERSONA FÍSICA D                                                                                               | ERSONA MORAL                                                                                                    |                                                                                                    |
| NOMBRE O RAZON SOCIAL DE              | L FIDEICOMISARIO                                                                                               |                                                                                                    | RFC                                                                                                    |
| SECTOR PRODUCTIVO<br>AL QUE PERTENECE | AGRICULTURA<br>MINEDIA<br>ENERCIA ELÉCTRICA<br>CONSTRUCCIÓN<br>INDUSTRIA MANUFACTURER<br>COMERCIO AL POR MAYOR | COMERCIO AL POR MENOR<br>TRANSPORTE<br>MEDIOS MASIVOS<br>SERVICIOS INMARILARIOS<br>A SERVICIOS INMOBILIARIOS<br>SERVICIOS PROFESIONALES | SERVICIOS CORPORATIVOS<br>SERVICIOS DE SALUD<br>SERVICIOS DE ESPARCIMIENTO<br>SERVICIOS DE ALOJAMIENTO<br>OTRO (ESPECIFIQUE) |
|                                       | ¿DÓNDE SE LOCALIZA                                                                                             | EL FIDEICOMISO?                                                                                                    |                                                                                                    |
|                                       |                                                                                                    |                                                                                                    |                                                                                                    |

20

¿Cómo se declara el Fondo de Ahorro Capitalizable (FONAC)?

Descarga el recibo del FONAC, correspondiente al ciclo 34, desde "Portal Consejo, recibos de pago, Fonac"

 Personal Operativo/Mando Medio y Superior: deberás declarar únicamente los intereses en el apartado Ingresos netos del Declarante, Pareja y/o Dependientes Económicos, en el subapartado 2.2 "por actividad financiera "colocarlo en el rubro "Fonac".

(Únicamente si fuiste personal operativo en el año inmediato anterior)

• Mando medio o superior: Si en el año inmediato anterior fuiste personal operativo y tenías la prestación (FONAC) deberás solicitar tu recibo para conocer el monto que se generó en el tiempo que la tuviste y deberás rendirlo en el apartado Inversiones, Cuentas Bancarias y Otro Tipo de Valores/Activos, colocando el importe total generado contando intereses.

# ¿Cómo se declara el Fondo de Reserva Individualizado (FORI)?

Envía un mail a: **fori@correo.cjf.gob.mx** solicitando tu estado de cuenta con corte al 31 de diciembre de 2023 del Fondo de Reserva Individualizado (FORI), deberás proporcionar:

- Nombre completo
- Número de expediente
- Adscripción
- Copia de su identificación oficial
- Personal Operativo/Mando Medio y Superior (solamente si fuiste personal operativo en el año inmediato anterior): Deberás declarar únicamente la sumatoria de las 24 quincenas de los intereses acumulados referentes al año inmediato anterior en el apartado Ingresos netos del Declarante, Pareja y/o Dependientes Económicos, en el subapartado 2.2 por actividad financiera en el rubro "Fori"
- Mando medio o superior: Únicamente si fuiste personal operativo en el año inmediato anterior y contaste con la prestación, deberás hacer el registro de lo generado hasta la fecha en la que das de baja el FORI y no debe rebasar el año inmediato anterior, reportarlo en el apartado Inversiones, Cuentas Bancarias y Otro Tipo de Valores/Activos.

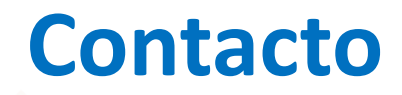

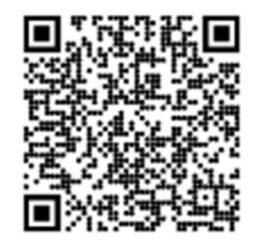

Teléfonos **55 5449 9500**, Ext. **6565**. Red Nacional **# 318 6565** 

CORREO: registropatrimonial@correo.cjf.gob.mx

UBICACIÓN: Av. Revolución 1884, quinto piso, colonia San Ángel, Álvaro Obregón, 01000, CDMX